## CompassXportの使い方

- 0. CompassXportをインストールする(CompassXport\_SFX\_3-0-4.exe)。
- Cドライブの直下にdataの入ったフォルダを置く(フォルダ名は以下の条件を満たせば良い)。
  \*注意 フォルダ名は英語ソフトなので2bite(日本語)はNG。半角英数のみ。スペースは 気を付ける。

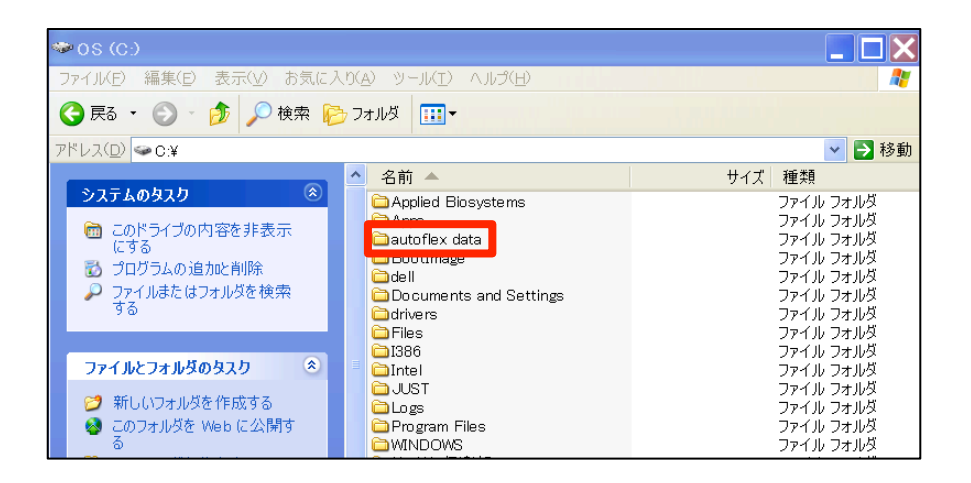

2. fidファイルのあるフォルダまで階層を辿り、アドレスをコピーする。

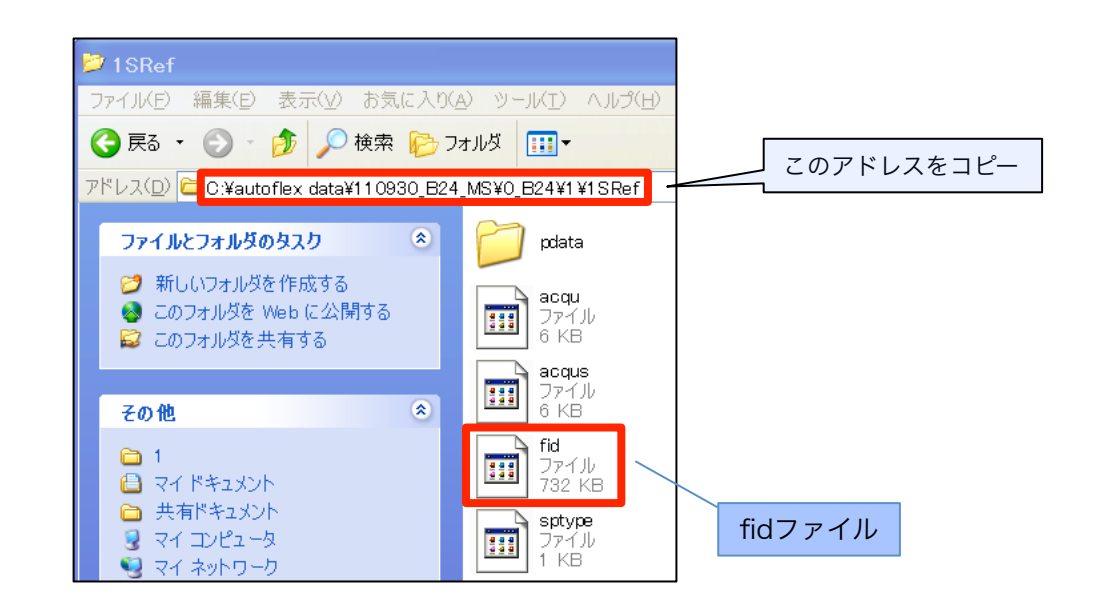

 「ファイル名を指定して実行」から コマンドプロンプト(cmd)を立ち上げる。

| ファイル名を指定して実行    |                                                          |  |  |  |
|-----------------|----------------------------------------------------------|--|--|--|
| -               | 実行するプログラム名、または間くフォルダやドキュメント名、イン<br>ターネット リソース名を入力してください。 |  |  |  |
| 名前( <u>0</u> ): | cmd                                                      |  |  |  |
|                 | OK キャンセル 参照( <u>B</u> )                                  |  |  |  |

 4. cd (\*注意 cdの後はスペース)と入力し、C:¥WINDOWS・・・cmd.exeの 左のアイコンから「編集」⇒「貼り付け」によって、2でコピーしたアドレスを入力し、 Enter (Return)で実行

| アイコン | 2:0 | C:¥WINDOWS¥system32¥cmd.exe                                 |                                                                               |  |
|------|-----|-------------------------------------------------------------|-------------------------------------------------------------------------------|--|
|      | 8   | 元のサイズに戻す( <u>R</u> )<br>移動( <u>M</u> )<br>サイズ変更( <u>S</u> ) | P [Version 5.1.2600]<br>2001 Microsoft Corp.                                  |  |
|      | -   | 最小化( <u>N</u> )<br>最大化( <u>X</u> )                          | ttings¥ >cd<br>ttings¥                                                        |  |
|      | ×   | 閉しる( <u>C</u> )                                             | <u>ltings¥ &gt;c</u> d                                                        |  |
|      |     | 編集(E) ・<br>既定値(D)<br>プロパティ(P)                               | 範囲指定(ビ)<br>コピー(Y) Enter<br>貼り付(f(P)<br>すべて選択( <u>S</u> )<br>スクロール(L)<br>検索(F) |  |

- 5. dirにて場所を確認する。 \*行わなくてもよい。
- 「compassxport -a fid -raw 1」と入力し、Enter (Return)で実行。
  \*注意!! それぞれスペースが必須。1文字、1スペース間違えるだけでNG。

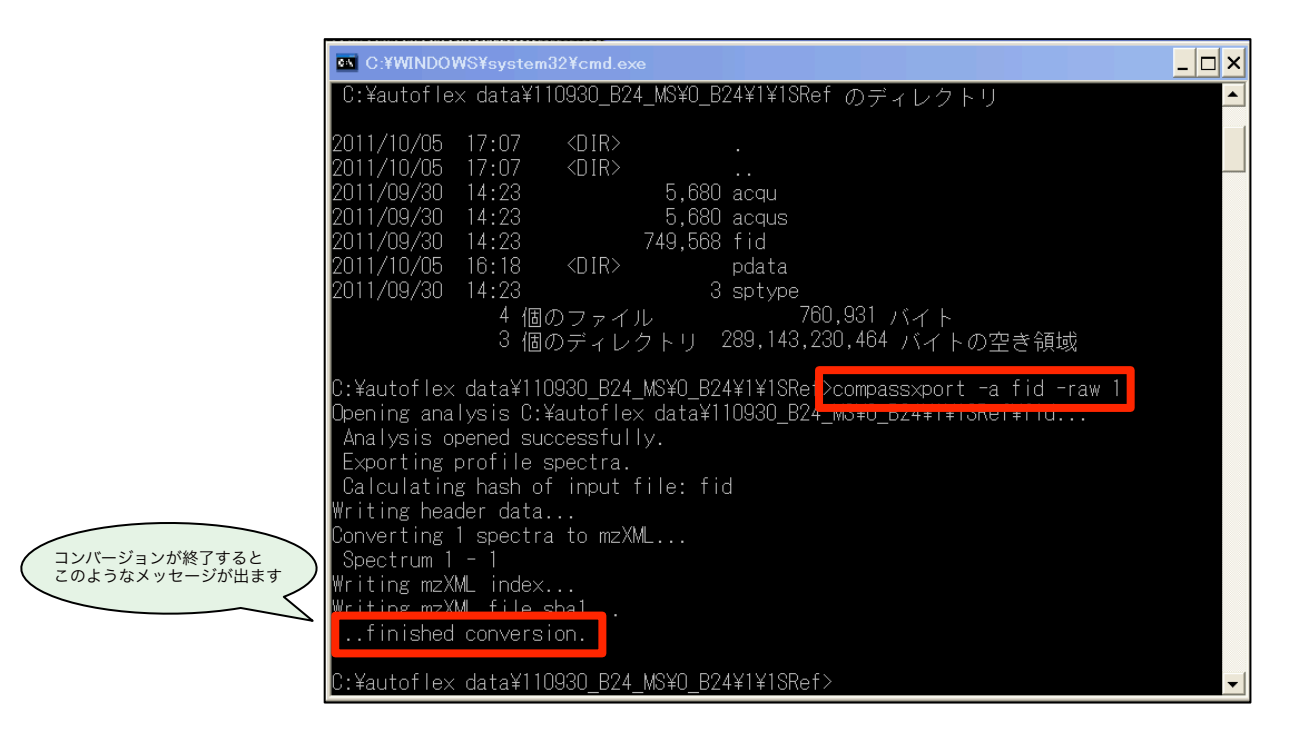

7. fidファイルと同じ場所にmzXML形式のファイルができたことを確認する。

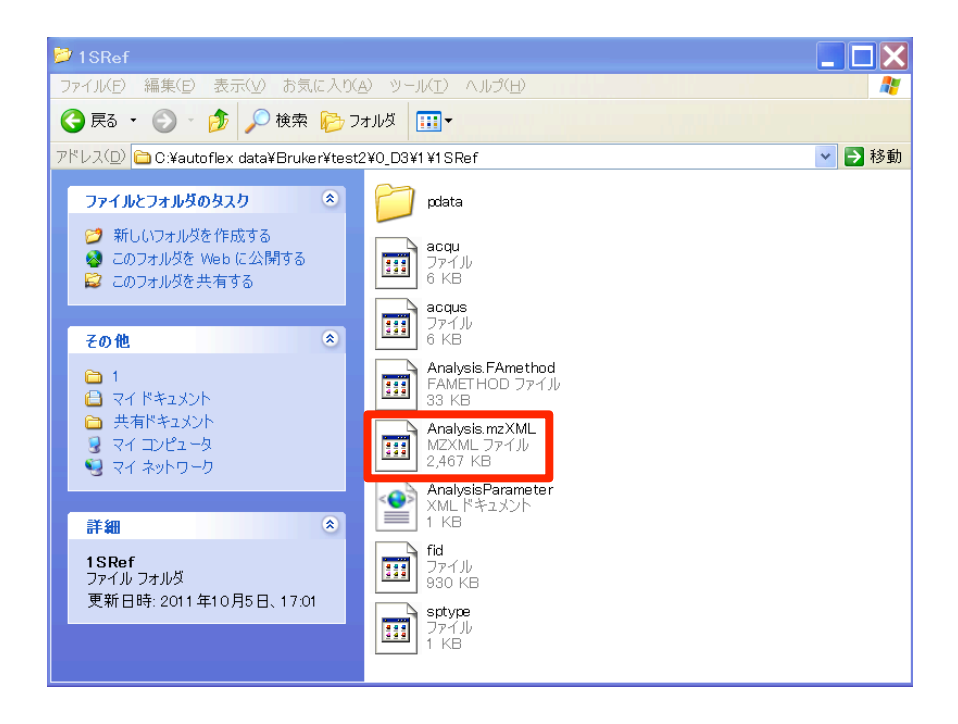

8. 得られたmzXML形式のファイルはmMassでこのように開くことが可能。

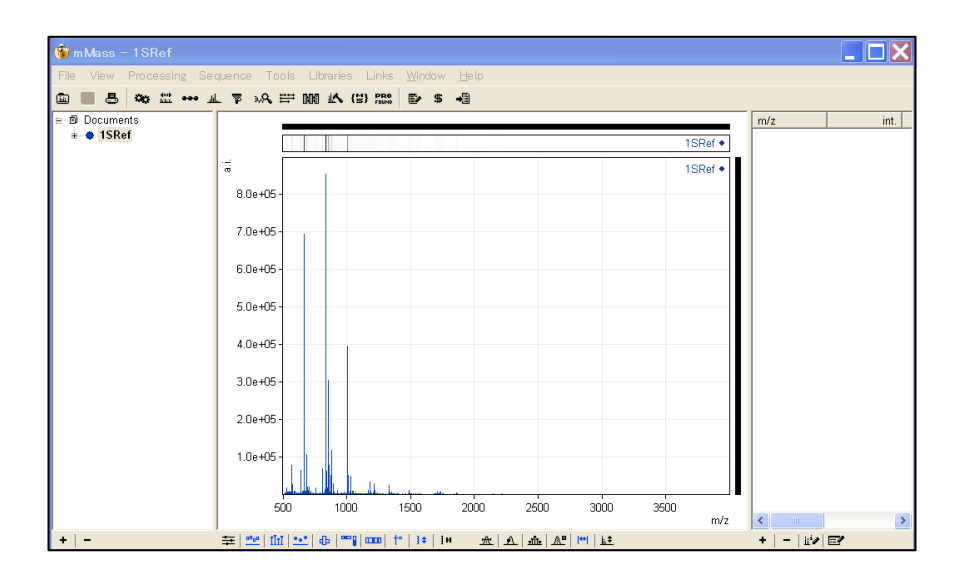

以降の操作はmMassのマニュアルを参照。
 \*mMassでpeak pickも可能です。